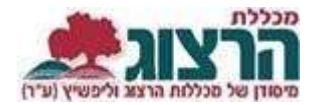

## <u>הדרכה לשחזור סיסמא</u>

יש להיכנס לאתר המכללה (www.herzog.ac.il) ובתפריט העליון לעמוד על "סטודנטים" וללחוץ על "מידע אישי".

| s n -                                                                                                    | i i i i i i i i i i i i i i i i i i i | antes B i 4            | the state of the spectrum termination of the | a tak kanangar dina 🖉 👘 |
|----------------------------------------------------------------------------------------------------|---------------------------------------|------------------------|----------------------------------------------|-------------------------|
| 1.0 (4                                                                                                    |                                       |                        |                                              | termant N D + 4         |
|                                                                                                    |                                       |                        |                                              | הרצוג                   |
| CONTRACTOR OF A DATE OF A DATE                                                                                                    | and a rate of a rate                  | NA. 1940               | wanters waters types                         |                         |
| Bankardon tar                                                                                                    | 67<br>5.0                             |                        |                                              |                         |
| and a state of the state of the |                                       |                        |                                              |                         |
| TT I                                                                                                    | ועז ווייו                             |                        |                                              |                         |
|                                                                                                    | 17 71i                                | ור הבא <b>73</b>       | הד                                           | 0                       |
| החינור                                                                                                    | יסים למערכת                           | ותר מתמיד <b>מתניי</b> | דוקא עכשיו וי                                | AND ST                  |
|                                                                                                    |                                       |                        |                                              | 1 Distant               |
|                                                                                                    |                                       |                        |                                              |                         |
|                                                                                                    |                                       |                        |                                              |                         |
| שלום,                                                                                                    |                                       | יסמא                   | יש ללחוץ על שחזור כ                          | במסך שנפתח              |
| ברוך שובך                                                                                                    |                                       |                        |                                              |                         |
| TANK TANK                                                                                                    |                                       |                        |                                              |                         |
|                                                                                                    |                                       |                        |                                              |                         |
| 8 H50'0                                                                                                    |                                       |                        |                                              |                         |
|                                                                                                    |                                       |                        | א                                            | שחזור סיסמ              |
|                                                                                                    |                                       |                        |                                              |                         |
| enne erans                                                                                                    |                                       |                        |                                              | תעורת זהות              |
|                                                                                                    |                                       |                        |                                              | דואר אלקטרוני           |
| <i>ו</i> ' – יש למלא מספר תעודת זהות ומייל                                                                                                    | וזור סיסמא                            | בחלון 'שח              |                                              |                         |
|                                                                                                    | <i>ו</i> ת                            | אתו נרשמ               | שליחה                                        |                         |
| שחזור סיסמא                                                                                                    |                                       | ללימודים.              |                                              |                         |
|                                                                                                    |                                       |                        |                                              |                         |
| the set of the second second s |                                       |                        |                                              |                         |
| קוד אימות                                                                                                    | פון הנייד                             | שנשלח לטלפ             | הזין את קוד האימו <mark>ת</mark>             | בחלון הבא יש י          |
|                                                                                                    | ד יתקבל                               | ל מסרון, הקו           | ילאפון שאינו יכול לקב                        | במסרון. עבור פ          |
| The second second second second second second second second second second second second second second second s                                                                                                    | •                                     |                        |                                              | בשיחה קולית             |
| CHINNE.                                                                                                    |                                       |                        |                                              | -                       |
|                                                                                                    |                                       |                        |                                              |                         |
|                                                                                                    |                                       |                        |                                              |                         |
| יש לבחור סיסמא חדשה –<br>הסיסמא חייבת להיות באורך 8 תווים בלבד,<br>ולכלול מספרים ואותיות.<br>יש להזין את הסיסמא פעמיים לאישור.                                                                                                    |                                       |                        | עדכון סיסמא                                  |                         |
|                                                                                                    |                                       |                        |                                              |                         |
|                                                                                                    |                                       |                        |                                              | аютя каою               |
|                                                                                                    |                                       |                        |                                              |                         |
|                                                                                                    |                                       |                        | * th                                         | אימות סימתא תדע         |

נתקלתם בבעיה? <u>פתחו קריאה לתמיכה</u>

עדכון

יש ללחוץ על 'עדכון' והסיסמא תעודכן בהצלחה.